# PITSTOP PRO SUBSCRIPTION

サブスクリプションの使用開始手順 サブスクリプションの確認と Enfocus ID の変更手順

2023/08

# サブスクリプションの使用開始手順

PitStop Proのインストーラは次のURLからダウンロード できます。<u>https://www.swtoo.com/inst/enfocus/</u>

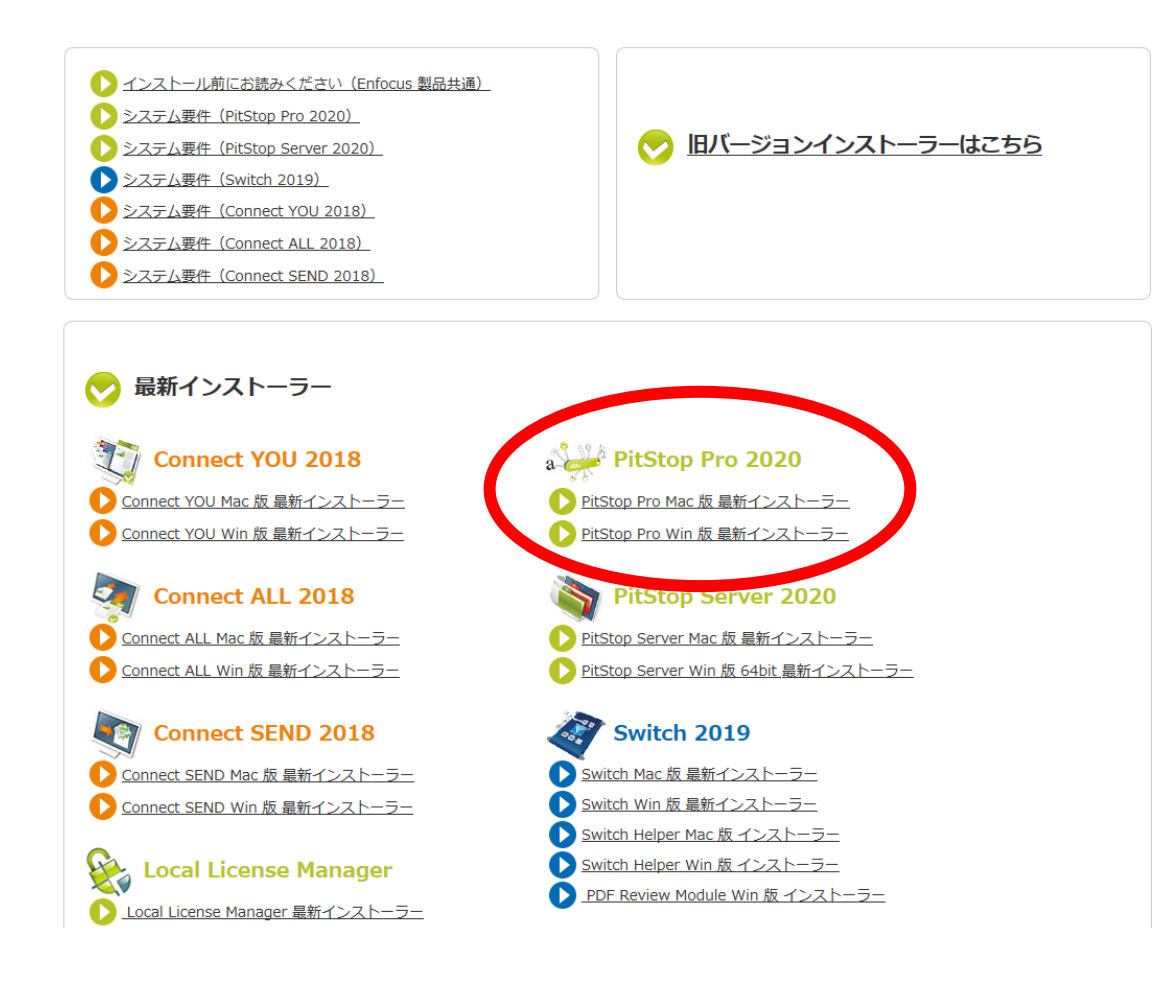

#### PitStop Proのインストール後、Acrobatを起動して、

ヘルプメニュー(Mac版はAcrobatメニュー ) ▶サードパーティの プラグインについて ▶ Enfocus PitStop Proバージョン情報

を選択します。

#### <sup>メ</sup> Adobe Acrobat Pro DC

| アコル 漏来 ax小(V) Certified F               | DF PitStop Pro フラクイン(P) ワイントワ(W) PitStop Proタッシュホート | <u>Λμ (Η)</u>                                                 |    |                                                         |
|-----------------------------------------|-----------------------------------------------------|---------------------------------------------------------------|----|---------------------------------------------------------|
| マーム ツール                                 |                                                     | オンラインサポート(0)                                                  | F1 |                                                         |
| <b>ファイルリスト</b><br>最近使用したファイル            | Q 検索                                                | ようこそ <u>い)</u><br>はじめに(g)<br>⑦ Adobe Acrobat Pro DC の詳細情報(L)  |    |                                                         |
| 送信済み                                    |                                                     | プラグインのヘルプ(山)                                                  | •  |                                                         |
| Adobe Scan                              |                                                     | Adobe Acrobat Pro DC (こついて( <u>A</u> )<br>Adobe ブラグイン(こついて(P) |    |                                                         |
| ストレージ                                   |                                                     | サードパーティのプラグインについてM                                            | •  | pdfToolbox 10                                           |
| マイコンヒューター<br>Document Cloud<br>アカウントを追加 |                                                     | マイアカウントを管理<br>サインアウト (kato_go@sw2.co.jp)                      |    | pdfToolbox 11<br>Enfocus PitStop Pro バージョン情報 Alt+Ctrl+J |
|                                         |                                                     | システムレポートを生成(S)<br>インストールの修復(E)<br>アップデートの有無をチェック(U)           | Γ  | Enfocus StatusCheck (こつして                               |

最近使用したファイルはありません

# ライセンスタブに切り替えて Enfocus ID(メールアドレス) とパスワードを入力して「サインイン」をクリックします。

| Enfocus PitStop Pro について       |                                                                                                    |                                                 |
|--------------------------------|----------------------------------------------------------------------------------------------------|-------------------------------------------------|
| 27                             | バージョン/権報 ライセンス サポート/権報<br>サブスクリブションまたはプロダクトキーを取得しましたか? それとも試用版を開始しますか?サインインしてください。<br>Enfocus ID: 電子メールアドレス Enfocus IDの作成<br>パスワード: パスワード: パスワードをわ忘れですか?<br>サインイン | Enfocus ID(パスワード)<br>パスワード                      |
| enfocus                        |                                                                                                    | Enfocus ID(メールアドレス)は、購入時の申込書<br>記入したちのを入力してください |
| PIISTOP<br>PR0 <sup>2020</sup> | <u>مبرہ</u>                                                                                                    | Enfocus IDを作成していない場合は、次のURLを参                   |
|                                | 試用開始 購入/サブスクリプション                                                                                                    | して、作成してください。                                    |
|                                | 閉じる                                                                                                    | https://www.swtoo.com/support/create-enfocusi   |

Δ

# サインインに成功すると「サブスクリプションライセンスが アクティブです」と表示され PitStop Pro を使用できます。

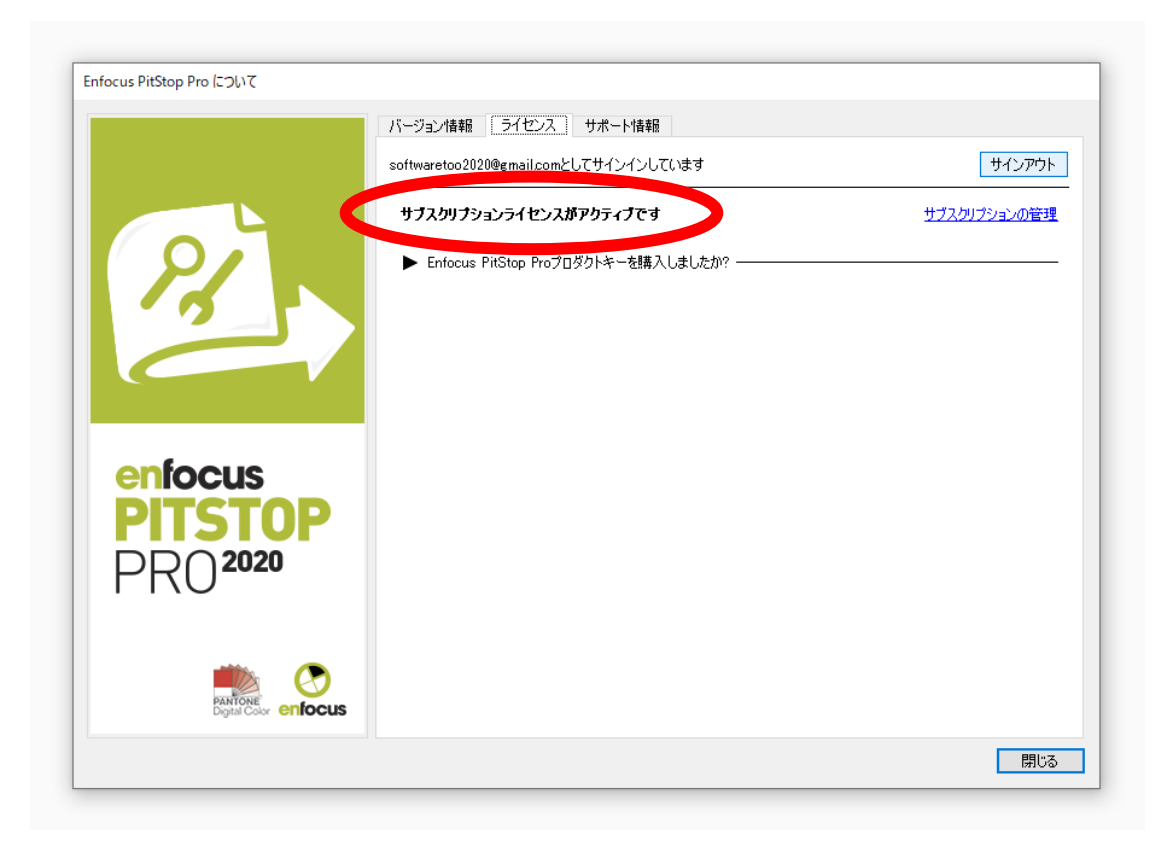

# サブスクリプションの確認と Enfocus ID の変更手順

## ブラウザで <u>www.enfocus.com</u> にアクセスして 右上の「Sign in」をクリックします

**ENF**CUS

PDF Software Automation Solutions Support More

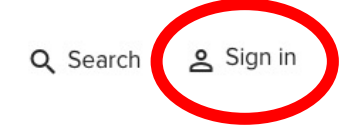

# Do it your way

Enfocus creates the most versatile **automation software** for file handling across **print & beyond**, delivered through a worldwide community of experts and solution partners. automate

Discover our solutions  $\rightarrow$ 

### 購入時に申込書に記入した Enfocus ID(メールアドレス)と そのパスワードを入力して「Sign In」をクリックします。

8

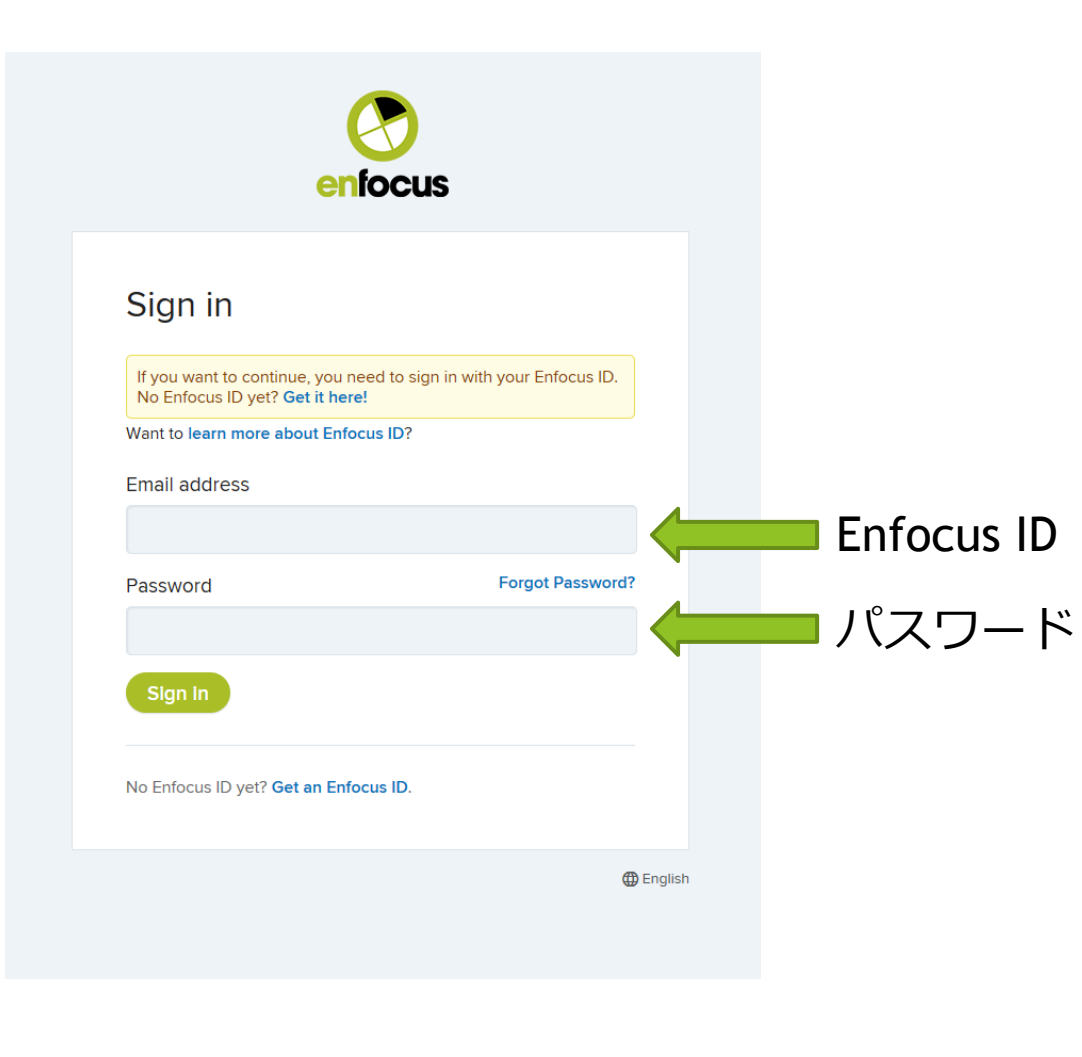

# 右上に名前が表示されていればサインインしている状態です。

**ENF**CUS

PDF Software Automation Solutions Support Learn More

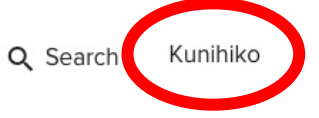

9

# Do it your way

Enfocus creates the most versatile **automation software** for file handling across **print & beyond**, delivered through a worldwide community of experts and solution partners.

automate

Discover our solutions  $\rightarrow$ 

# サイドバーの「PitStop Pro」を開いて「Subscriptions & keys」をクリックします。

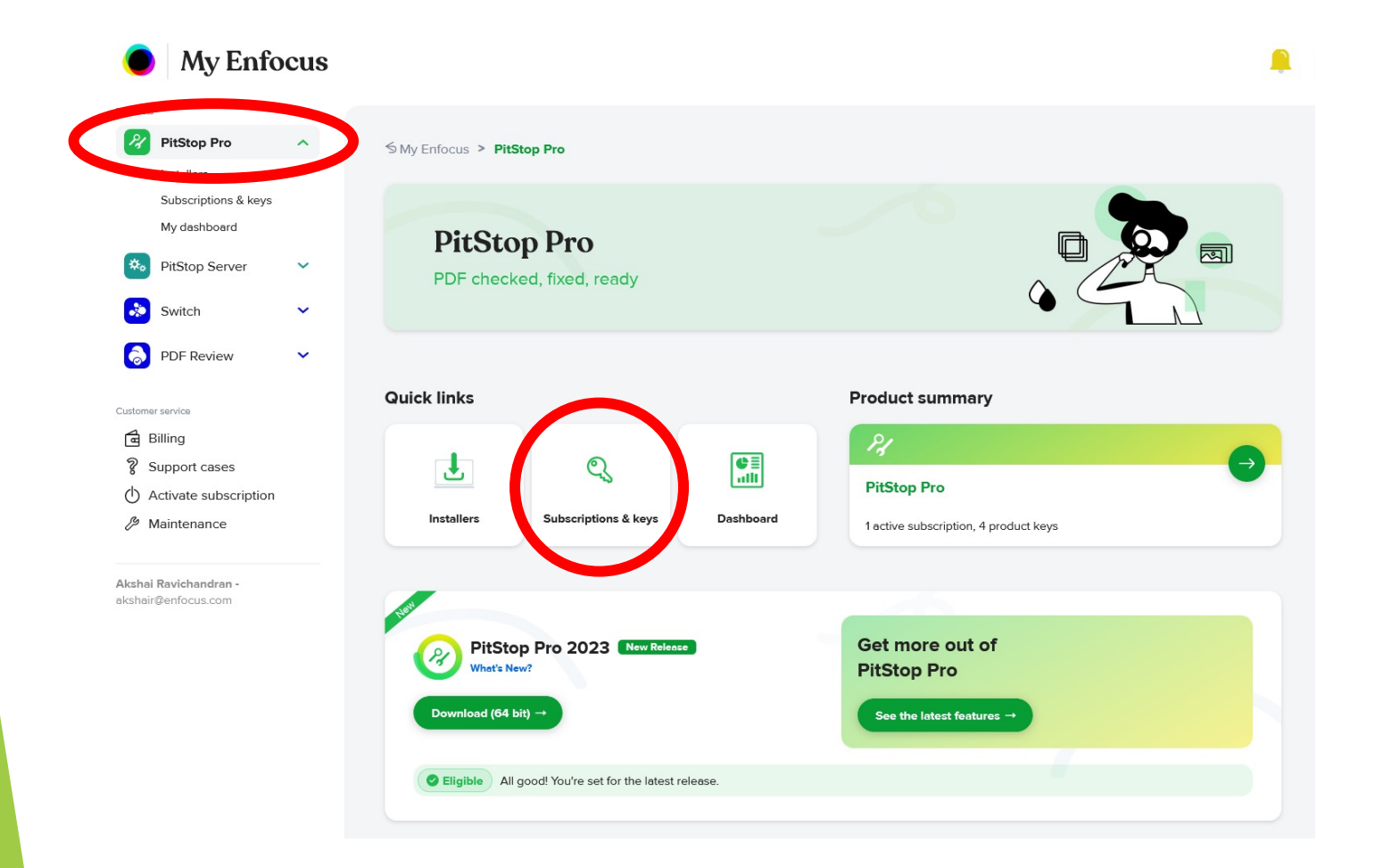

### 現在 PitStop Pro を使用できる Enfocus ID を確認できます。 「Unassign」ボタンから PitStop Pro を使用する Enfocus ID を 変更することもできます。

| 2 Download Pitstop Pro → |
|--------------------------|
|                          |
|                          |
|                          |
|                          |
| Show filters             |
|                          |
|                          |
|                          |
|                          |

#### サブスクリプションを解約したい場合は、 契約期間終了の10日前までにソフトウェア・トゥーにご連絡ください。